## 6<sup>th</sup> Computer Lesson Plan 3

| Objective:                | We willuse search tools to locate a website, transfer text to a Word document, and cite                                                                 |
|---------------------------|----------------------------------------------------------------------------------------------------|
|                           | our sources.                                                                                                    |
| Computer Log In           | 1 Willedit text using font style, color, nignlighting, and underlining.                                                                                 |
| (Immediately as           | 1. Sign out of the computers in they are not already signed out of. (windows button, then three bars, then name, then sign out )                        |
| students come in the      | 2. Log back in to the computers as themselves if needed.                                                                                                |
| room. Sit at assigned     |                                                                                                    |
| Typing Warm Up:           | Typing com-                                                                                                    |
| (Students go to           | 1 Proceed directly to Typing com to nick up where students left off last week                                                                           |
| immediately after log in, |                                                                                                    |
| time students for 5       |                                                                                                    |
| Digital Citizenshin       | 1 Tell students we are going to search for a website on the internet to tell us about                                                                   |
| Video                     | properties of matter. Before we begin our activity, view a quick video about                                                                            |
|                           | Internet safety.                                                                                                    |
|                           | 2. Have students watch 5 Internet Safety Tips for Kids video                                                                                            |
|                           | https://www.commonsensemedia.org/videos/5-internet-safety-tips-for-kids                                                                                 |
|                           | 3. Discuss Digital Safety and not clicking on extra things while going to the site we                                                                   |
|                           | are looking for.                                                                                                    |
|                           |                                                                                                    |
| Core Lesson:              | Transferring Text, Editing Text, and Citing Sources                                                                                                    |
|                           | choice by visiting a specific website. Then you're going to convoyer the text from the                                                                  |
|                           | website and work with the Home tab buttons in Microsoft Word to edit your text. But                                                                     |
|                           | before we do that, let's get logged in to Office 365 so our document is ready.                                                                          |
|                           | 1. Have students log in to Office 365 and go to their One Drive. Have then open their                                                                   |
|                           | files to find the document they created last week.                                                                                                    |
|                           | 2. Show students how to slide their old document into the file called Computer Lab                                                                      |
|                           | Files- Smith (or their name)                                                                                                    |
|                           | 3. Now, have students click in the folder called Computer Lab Files if they are not                                                                     |
|                           | already in there, and have them create a new word document in this folder.                                                                              |
|                           | (Explain that by opening the folder before we create a document, it is                                                                                  |
|                           | 4 Have students name their new word document <i>teacher suggest name</i> . They do                                                                      |
|                           | this by clicking on the word "Document" at the top of their document and typing                                                                         |
|                           | right away. WARN STUDENTS NOT TO USE BACKSPACE!!! Just highlight and                                                                                    |
|                           | rename.                                                                                                    |
|                           | 5. Get students attention away from their computers.                                                                                                    |
|                           | 6. Model for students how to find the website by searching for the site in the search                                                                   |
|                           | bar. Allow students time to find this site as well. USE CHROME!                                                                                         |
|                           | 7. Model finding information from a website to paste into your document. Use the                                                                        |
|                           | acc we created as your sample document. Have students now choose a topic—                                                                               |
|                           | and paste their text into their word document. (You may need to teach them about tabs at the top of their screen that allow them to go between websites |
|                           | without closing anything out.)                                                                                                    |
|                           | 8. Now, model for students what you would like them to do with the text.                                                                                |
|                           | 9. Have them put a title on their word document. BOLD the title.                                                                                        |
|                           | 10. Now, tell students to use their skills they have gained about word documents to                                                                     |
|                           | do the following:                                                                                                    |

|                | a. Change the Font St <b>yle, Size</b> and <b>Color</b> .                                           |
|----------------|----------------------------------------------------------------------------------------------------|
|                | b. <b>Highlight</b> the most important sentences that give the definition of the                    |
|                | search topic of your choice.                                                                        |
|                | c. Underline parts of your text that list examples of something related to the                      |
|                | topic of your choice.                                                                               |
|                |                                                                                                    |
|                | Office 365 Directions in case anyone needs them                                                     |
|                | 1. Click on Office 365 on the link on your desktop.                                                 |
|                | 2. Have them click on Sign Into Your Account link (or their name may already be                     |
|                | there).                                                                                             |
|                | 3. Enter username and password.                                                                     |
|                | 4. Direct students to click on One Drive                                                            |
|                | 5. Click to open the folder called Computer Lab Files.                                              |
|                | 6. Select New, then Select Word Document                                                            |
|                | a. A new Word document will open up.                                                                |
|                | b. Name document "Suggest a standard name for the assignment"                                       |
|                |                                                                                                    |
| Exit Activity: | 1. At the bottom of your document, give credit to the website you got this                          |
|                | information from by coping the URL from the website. Explain to students that it's                  |
|                | very important not to just "steal" other people's information. Tell them there are                  |
|                | formal ways to cite their sources, but today, we are going to just focus on copying                 |
|                | the website link from which we got the information.                                                 |
|                | 2. Direct students to use the icons at the bottom of their screen to find Chrome                    |
|                | again. Have them click and highlight the entire URL.                                                |
|                | 3. Tell students to right click and then click COPY to copy the URL.                                |
|                | 4. Have students go back to their Word Document by clicking on the tab at the top of                |
|                | Chrome.                                                                                             |
|                | 5. Have them right click at the bottom of their document and click PASTE. Then,                     |
|                | show students that by pressing the space bar, your link shows up blue and makes                     |
|                | it a live link!                                                                                     |
| Procedures     | <ul> <li>Ask students to verify that they have named their WORD document.</li> </ul>                |
| Reminder:      | <ul> <li>Remind students to exit all programs. (Their work is saved since we did this on</li> </ul> |
|                | Office online.)                                                                                     |
|                | <ul> <li>Have students "sign off" of computers using the Windows button and Name</li> </ul>         |
|                | section.                                                                                            |
|                | <ul> <li>Ask students to fix the equipment and chairs in the lab.</li> </ul>                        |